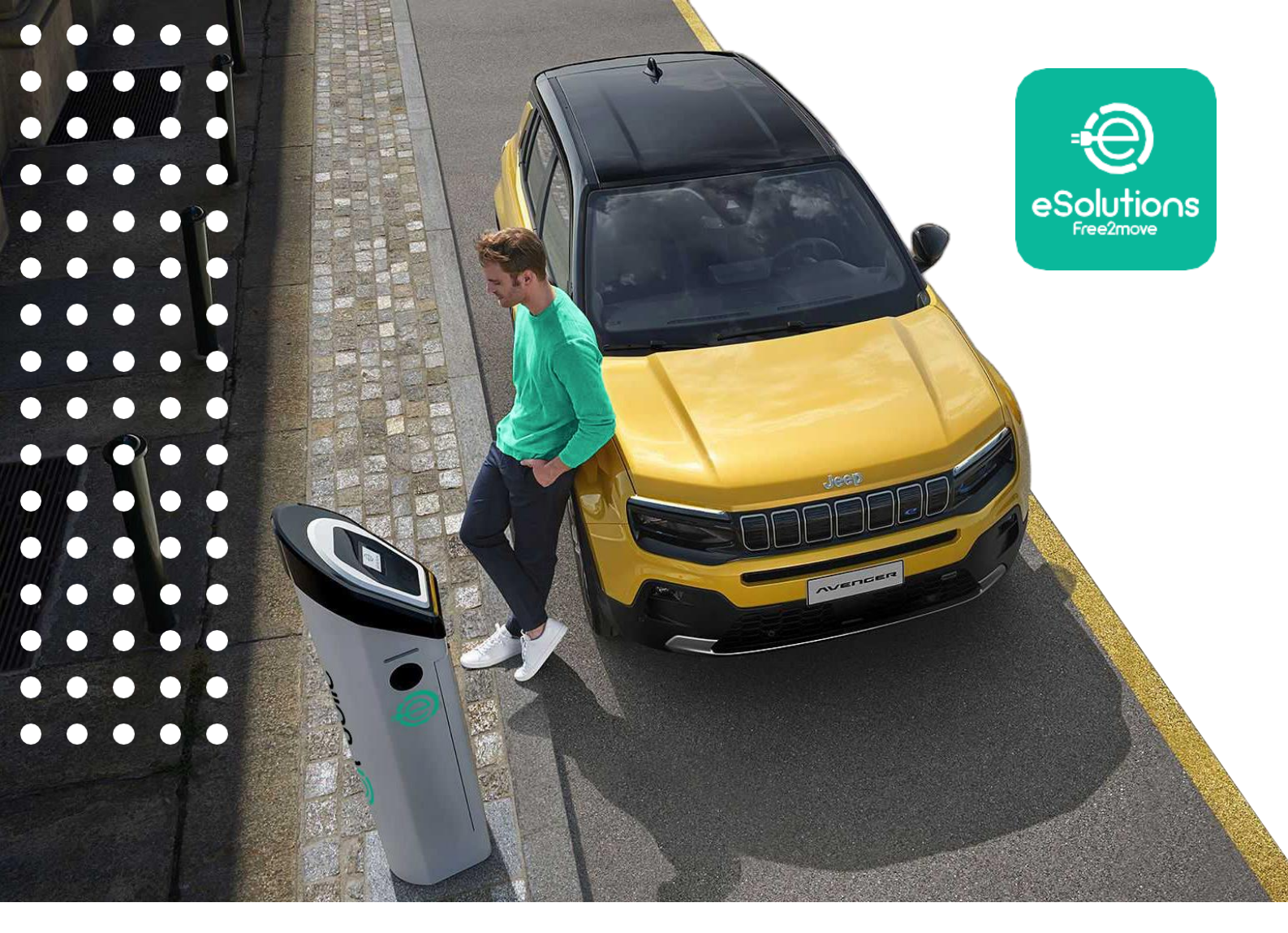

# eSolutions Charging Code

Guida Utente

## Come attivare i Charging Code:

I **Charging Code** di eSolutions sono dei codici prepagati che ti danno accesso ad uno dei più grandi network di ricarica pubblica, e ti offrono un determinato numero di ricariche in base alla tua offerta.

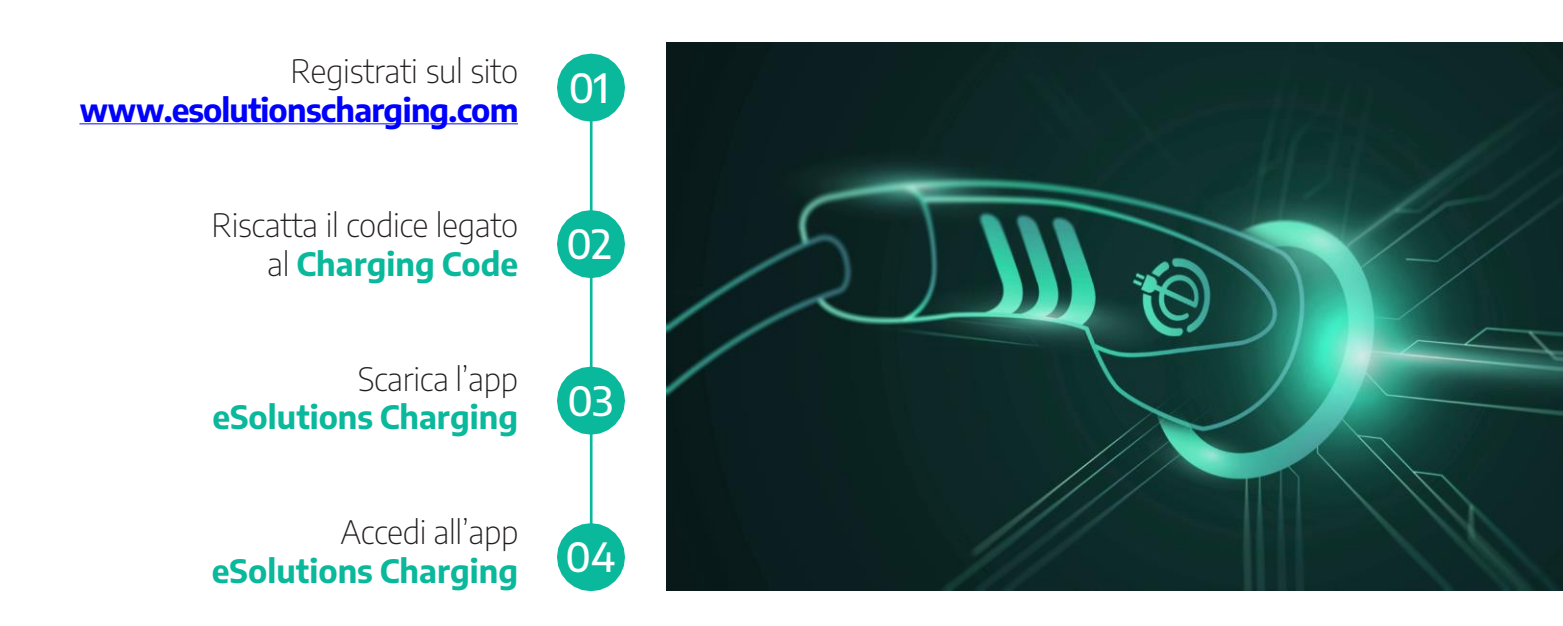

Con **eSolutions Charging** potrai gestire tutti gli aspetti legati alla ricarica "fuori casa" dei tuoi veicoli elettrici o plug-in hybrid. Un'unica app per trovare le stazioni di ricarica, avviare la ricarica e monitorarne lo stato da remoto.

L'app **eSolutions Charging** è disponibile su <u>App Store</u>, per dispositivi Apple, e su <u>Google Play</u>, per dispositivi Android.

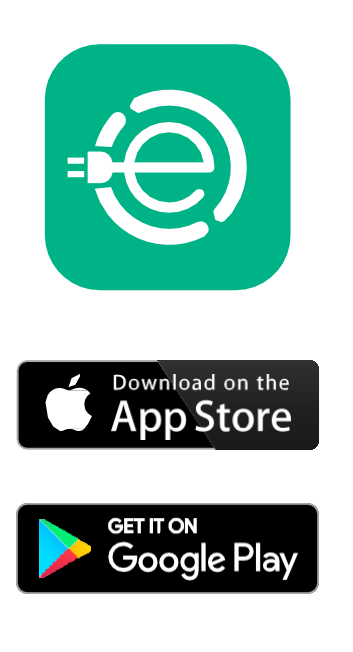

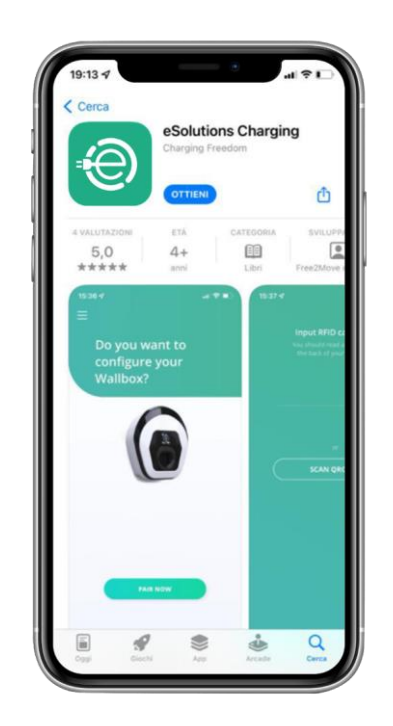

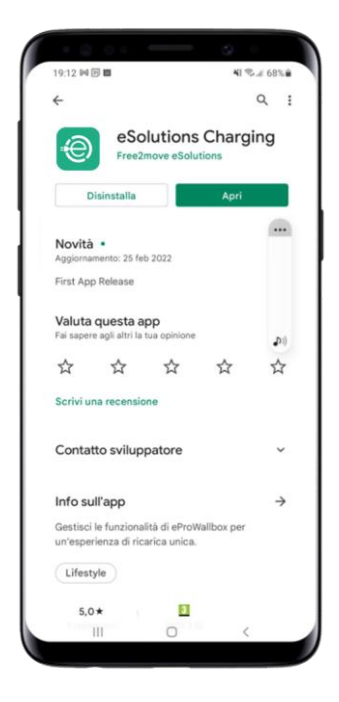

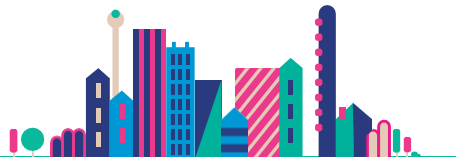

## Come attivare il proprio Charging Code?

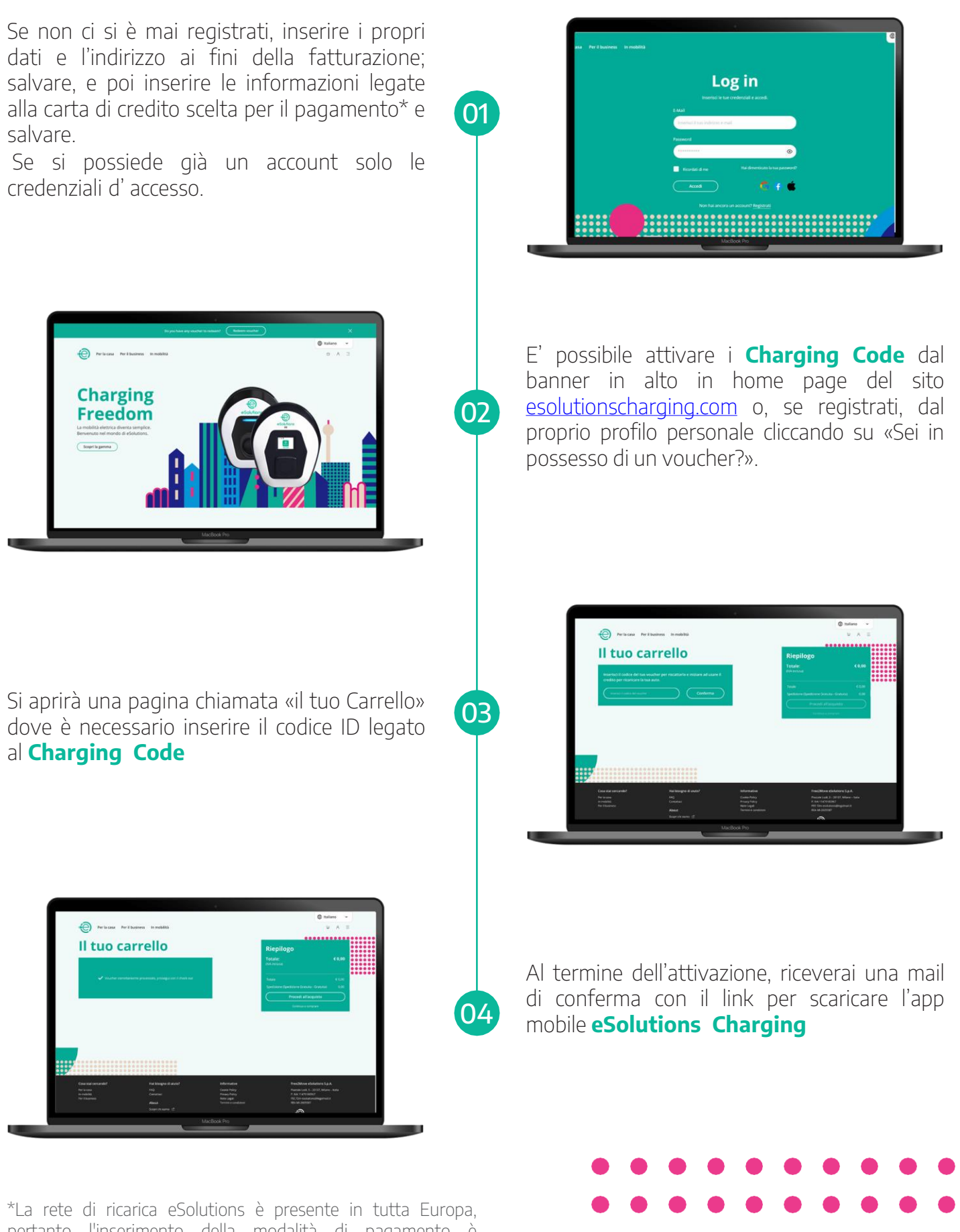

pertanto l'inserimento della modalità di pagamento è obbligatoria per coprire eventuali costi aggiuntivi a carico dell'utilizzatore finale, anche se questi non sono presenti nel costi di sessione dalla maggior parte degli operatori dei punti di ricarica di un determinato Paese.

## Come ricaricare tramite l'app di eSolutions Charging?

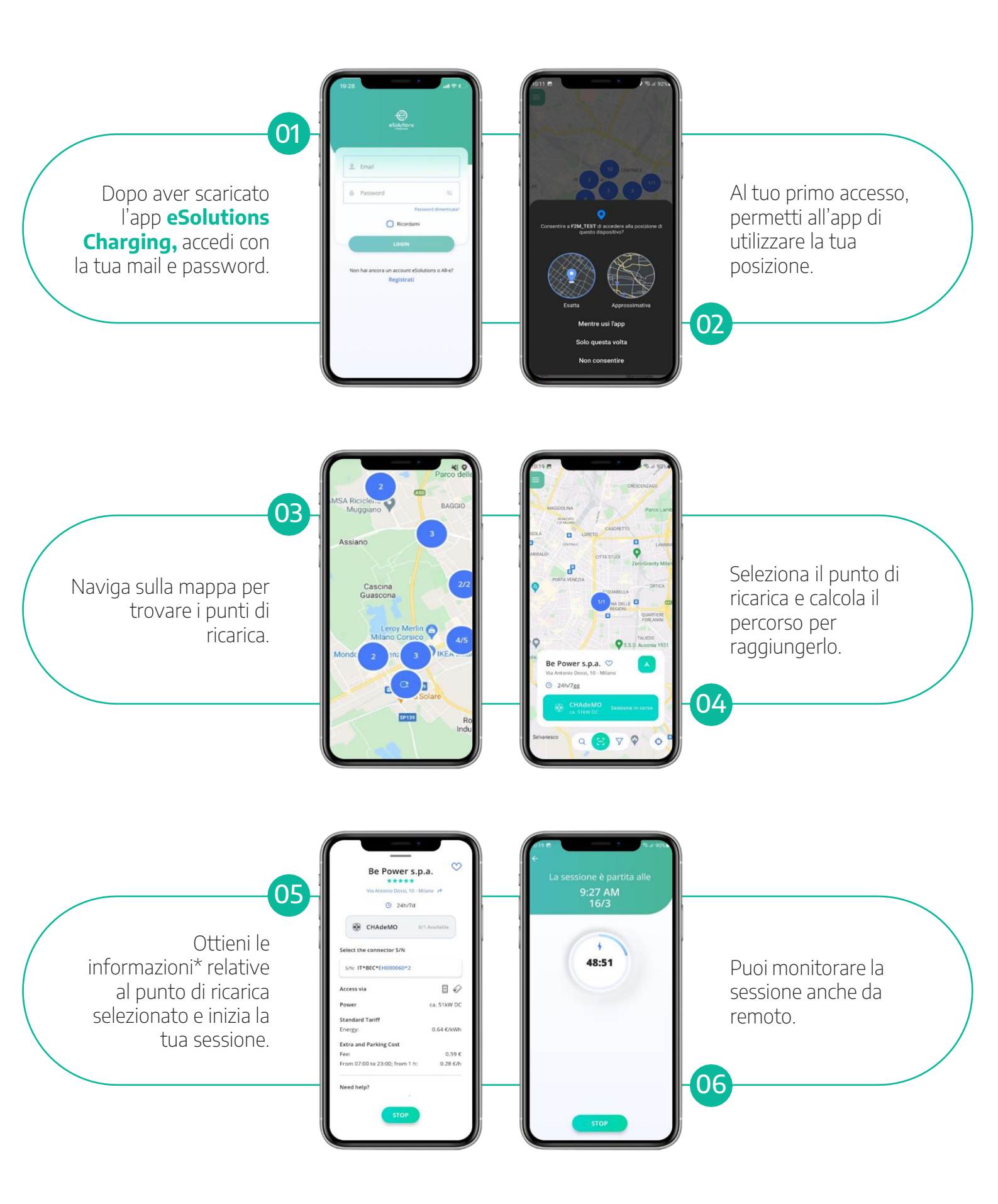

\*Nella sezione di informazioni, troverai le specifiche relative alla potenza massima erogabile dalla colonnina, e gli eventuali costi di parcheggio che vengono applicati in caso di sosta prolungata

# **RFID** Card

#### Definizione

Acronimo inglese di **Identificazione a Radiofrequenza**, la RFID è una tecnologia di riconoscimento automatico basata sulla trasmissione di onde elettromagnetiche nel vuoto, che consente di rilevare in modo univoco e automatico i dispositivi associati.

#### **Caratteristiche principali**

La RFID card **abilita o disabilita le sessioni di ricarica**, registrando l'ID dell'account che esegue l'azione

#### Modalità di funzionamento

- Può essere utilizzato sia con la Wallbox domestica che con i punti di ricarica "on-the-go».
- Può essere utilizzata fisicamente o, se abbinata all'app eSolutions, in modo digitale.
- Può essere associata all'app eSolutions semplicemente scansionando il codice QR sul retro della scheda o inserendo manualmente il relativo codice.

#### Vantaggi della RFID Card

- Maggiore velocità di accesso alla ricarica (sia a casa che in viaggio)
- Monitoraggio delle sessioni di ricarica in caso di utilizzo di wallbox condivise (ad esempio, nei condomini)
- In assenza di segnale, aiuta ad avviare o terminare il processo di ricarica

Visita il nostro <u>eCommerce</u> per acquistarne una!

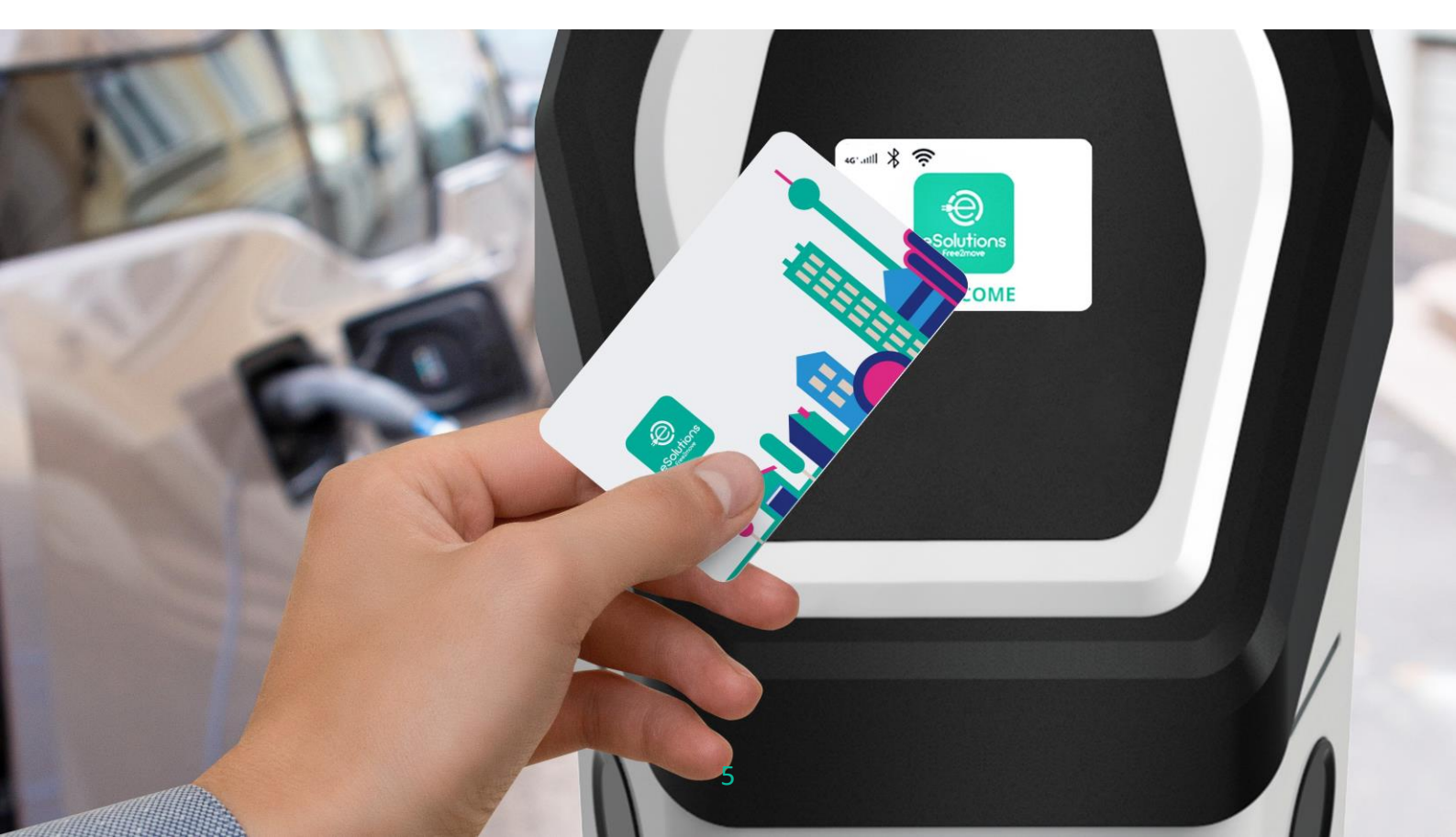

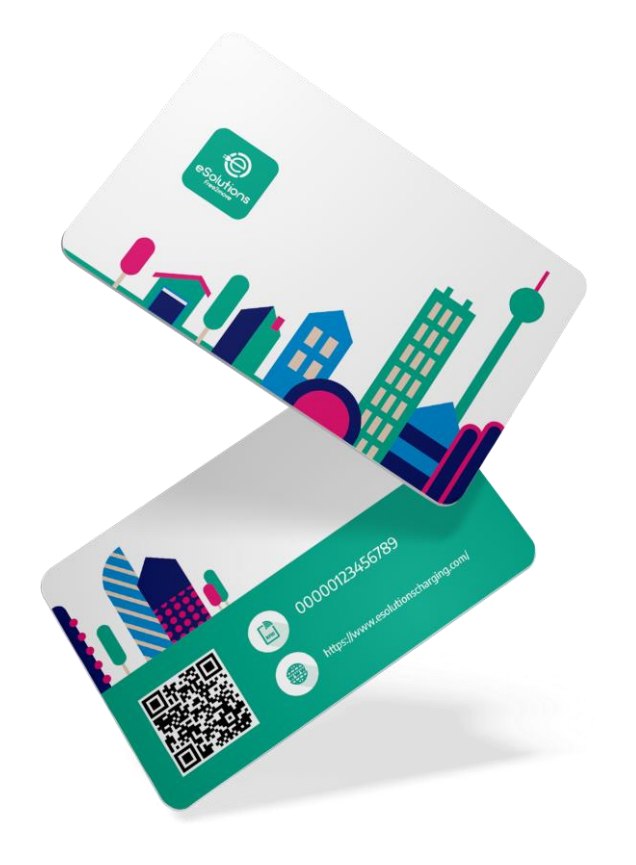

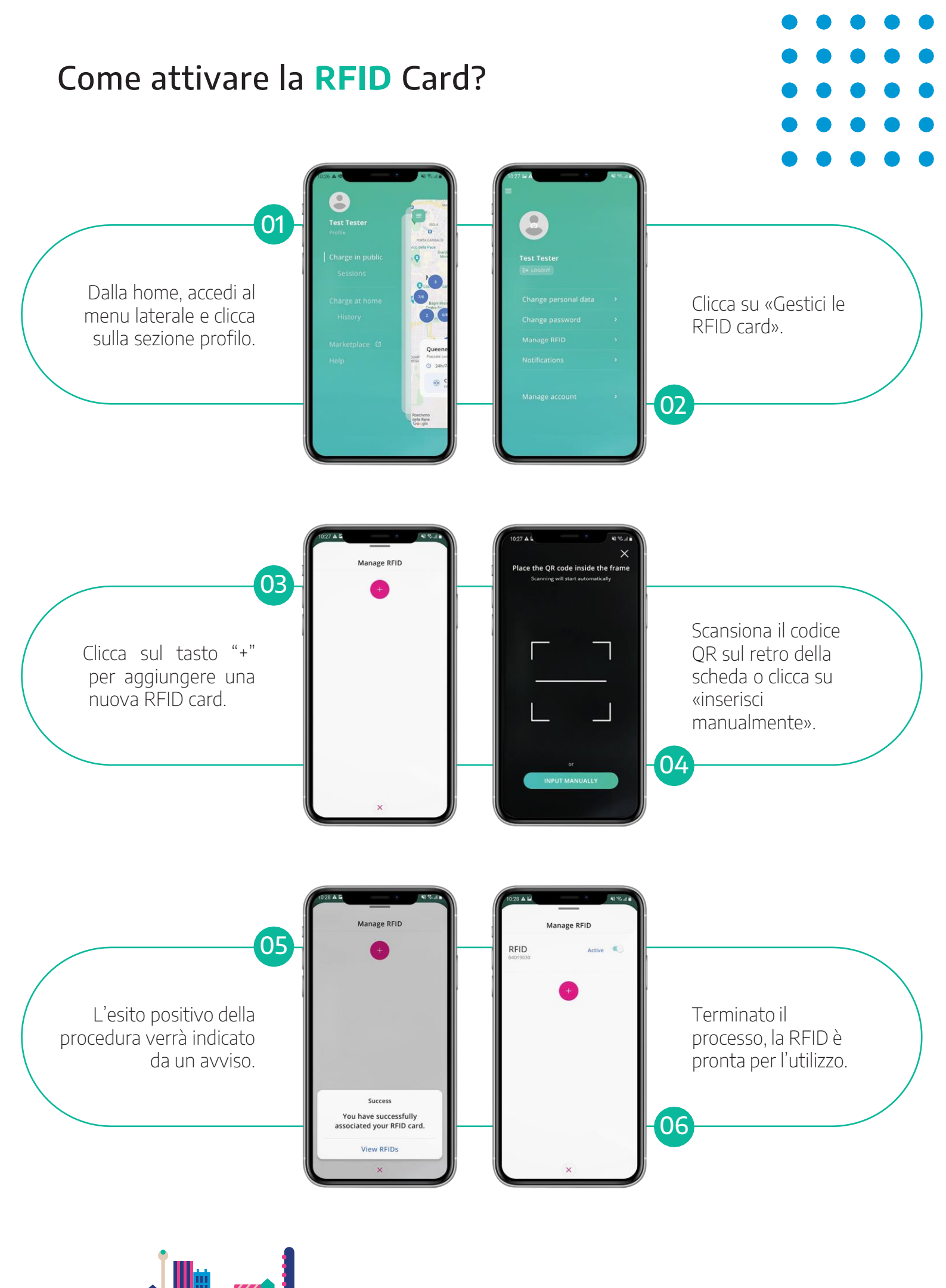

## Come monitorare i propri consumi?

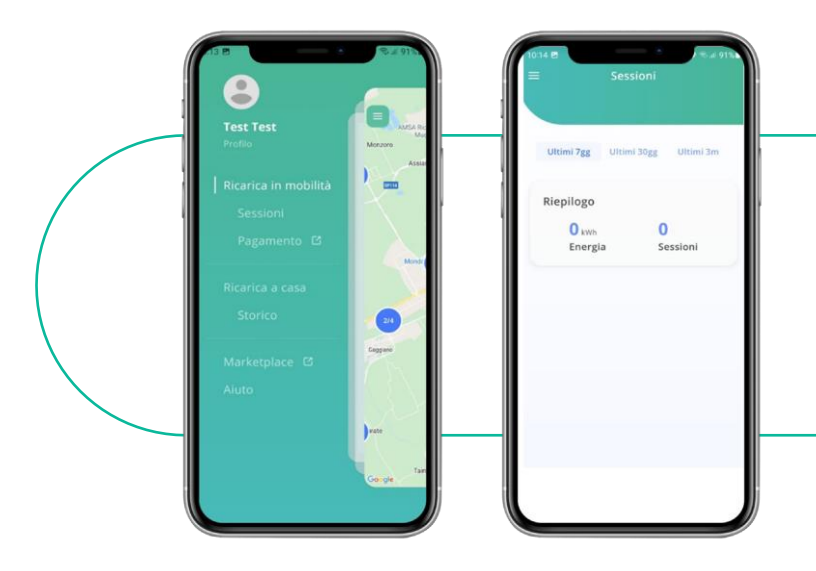

È possibile consultare lo storico delle sessioni di ricarica effettuate nella sezione *Ricarica in mobilità* che si trova nel menu dell'app.

### Hai bisogno di altre informazioni?

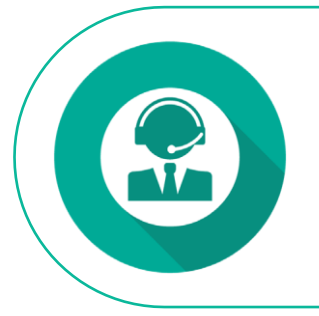

<u>Chiamaci</u> dal lunedì al sabato dalle 8:00 alle 20:00. <u>Contattaci</u> compilando questo modulo.

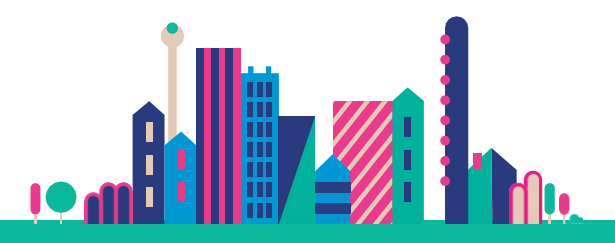

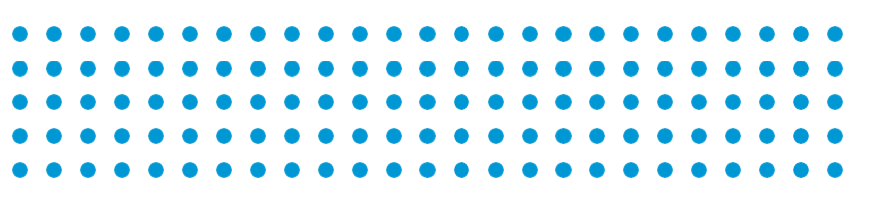

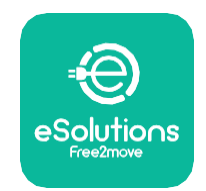